# **Healing Families in Recovery** April 9, 2025 1:30-3:00pm MDT

This session will provide awareness of how families are affected by addiction, and steps we can take to support ourselves and loved ones in healing our families.

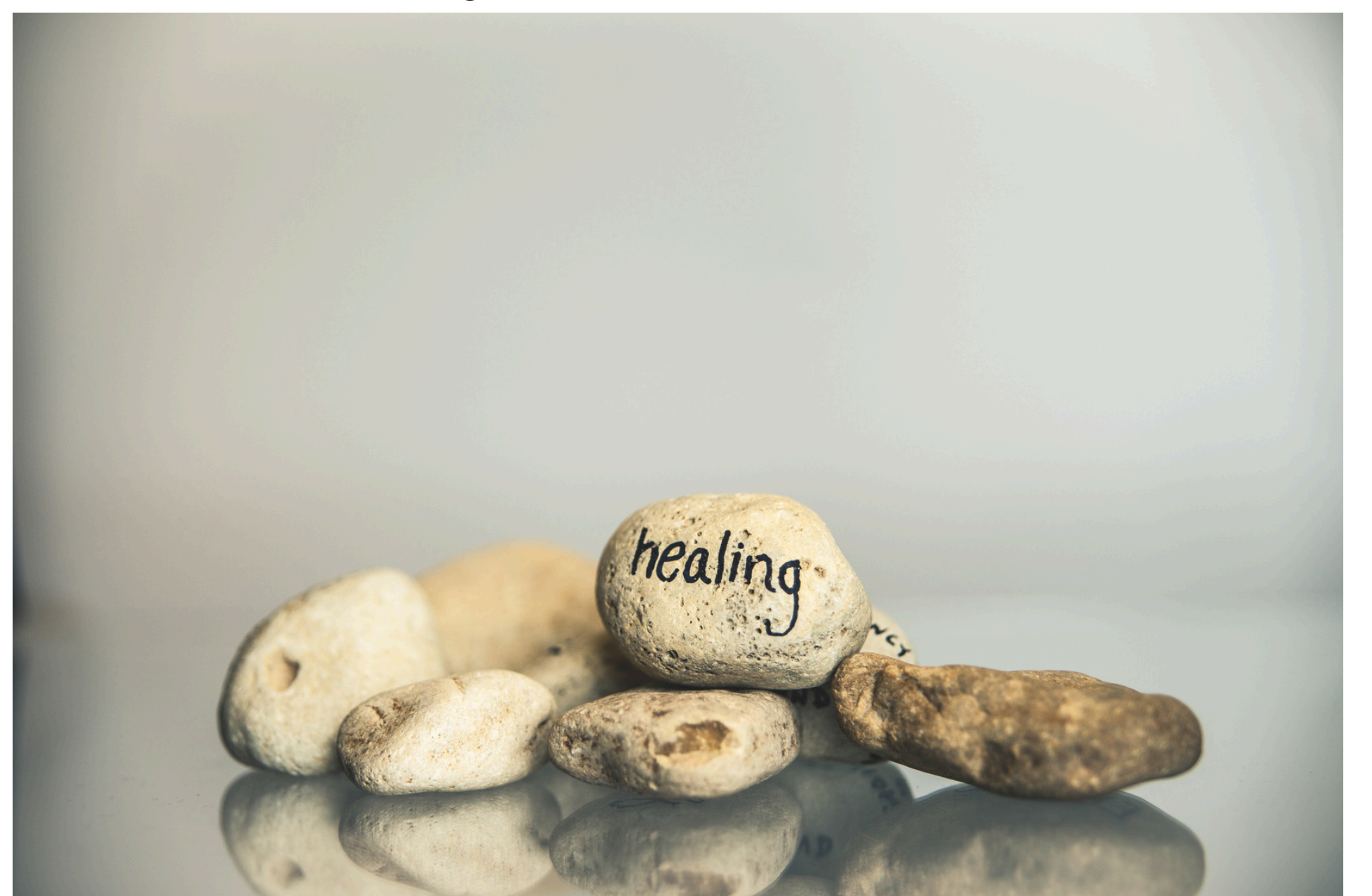

Learning Outcomes:

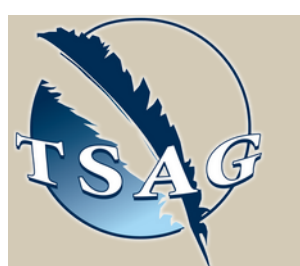

Target Audience: Anyone who struggles or wants to support someone with an addiction

Please register for session at: https://fntn.ca/Home/Registe r-VC?eid=21963

To access this session from zoom:

- Awareness
- Boundaries
- Utilizing the Medicine Wheel
- 12 steps of recovery & community supports

## Speakers:

Karen MacKay, a proud Mi'kmaq First Nations Member, and has been with Sunrise Healing Lodge since 2015 initially as an Addiction Counsellor, and has now been in her current role as the Family Counselling Program Coordinator for the past 5.5 years. Karen is also a member of Calgary Case Management Table for Calgary Indigenous Court since 2019 and a member of steering committee for 2019 Honoring our Voices MMIW conference Calgary. She actively engages in the community representing Sunrise at numerous Health Fairs, and delivers community presentations on Indigenous History, Indigenous Awareness and cultural teachings to community partners.

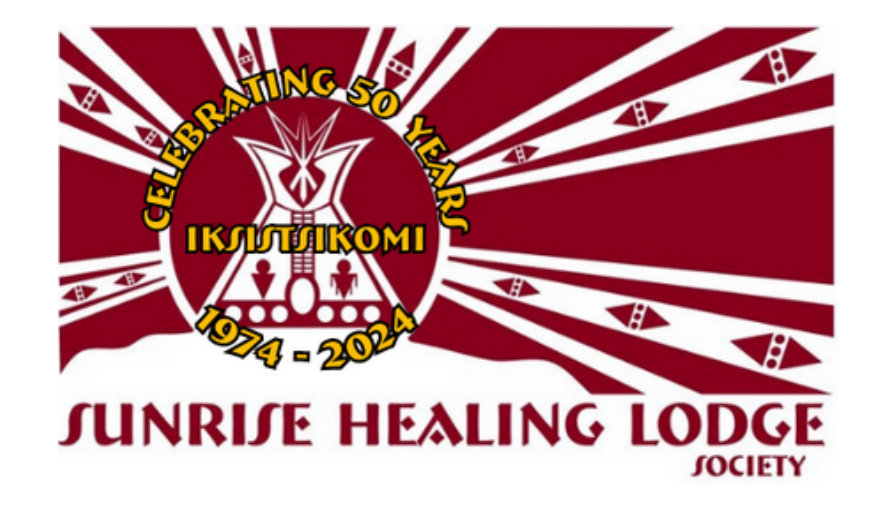

https://fntn.zoom.us/s/841441 31634 Meeting ID: 841 4413 1634 Passcode: 402090

Please select "join meeting as an Attendee", once logged-in

To access this session from an audio line: 1-587-328-1099 Meeting ID: 841 4413 1634 Passcode: 402090

**First Nations** Telehealth Network WWW.FNTN.CA 1.888.999.3356 VCHELP@FNTN.CA

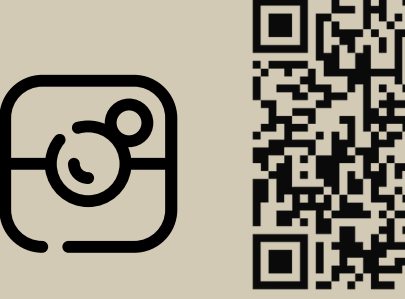

## To join via internet browser

- 1. Please click the link below to join the webinar: <u>https://fntn.zoom.us/join</u>
- 2. Enter Meeting ID: 841 4413 1634
- 3. Passcode: 402090
- 4. Click the option " click here" ( See image below)

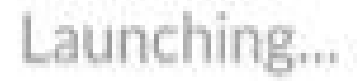

Please click Open Zoom Meetings if you see the system dialog.

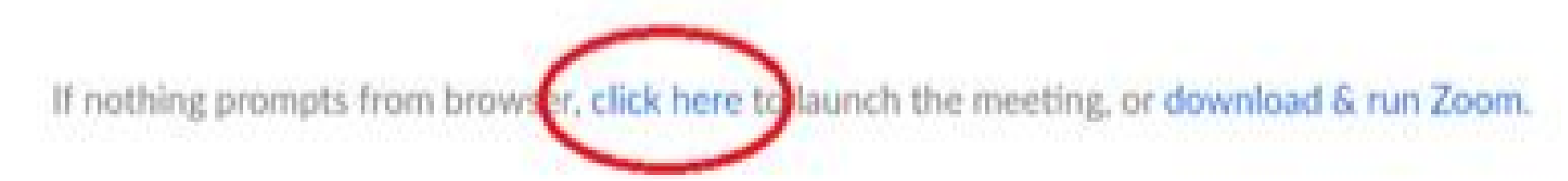

5. Another option will show up on the bottom, please click "join from your browser" (See image below)

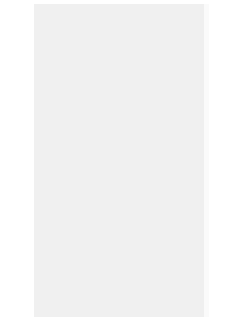

Launching...

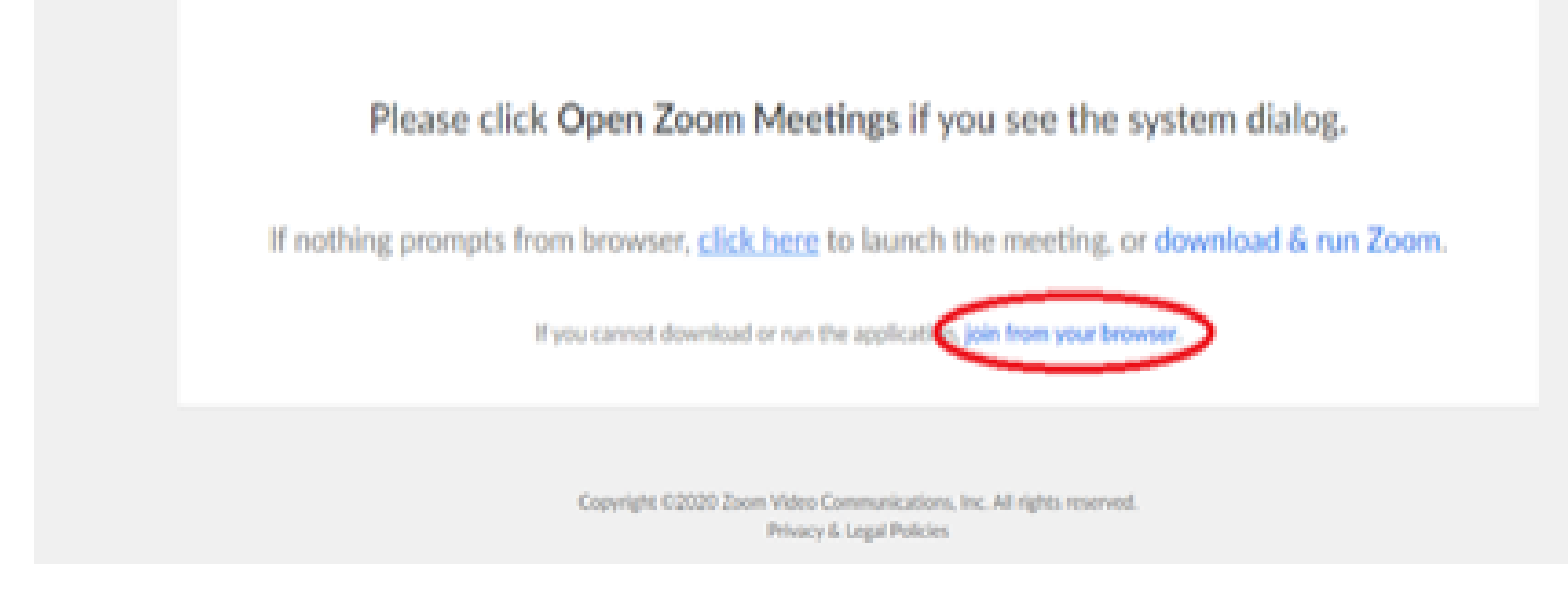

6. You will now join the webinar, by default all attendees of the webinar are muted.

### To join Via Zoom apps:

1. Please click the link below to join the webinar: <u>https://fntn.zoom.us/join</u>

- 2. Enter Meeting ID: 841 4413 1634
- 3. Passcode: 402090
- 4. Choose "download and run Zoom"
- 5. An executable file will be download, please run the file

6. After the file has been installed, you will be ask to enter your "email" and your "name"

7. You will now join the webinar, by default all attendees of the webinar are muted.